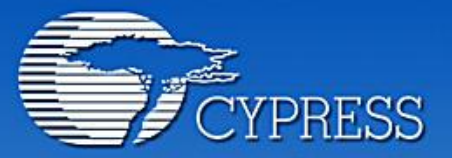

Connecting From Last Mile to First Mile."

# Document annex a la pràctica 5

# **Telecomandament** 65

PERSONAL ACCESS ENTERPRISE METRO CORE

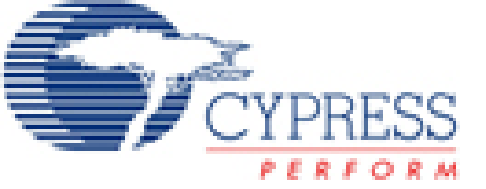

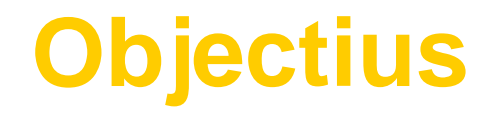

#### Fer servir una UART Fer servir els LEDS Fer servir el polsadors Processar les dades

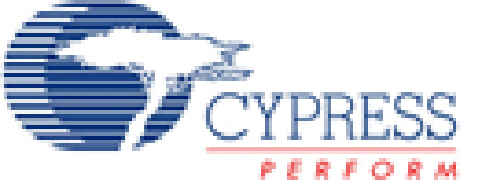

# Primer pas: Configuració UART

- La UART RS232, permet comunicar-nos amb qualsevol dispositiu que acompleixi l'Standard RS-232 de forma bidireccional (emetre i llegir a la vegada).
- Aquesta UART genera els senyals RS-232 però amb nivells TTL. Això implica que un '1' s'interpreta con a 5v, i un '0' com a 0v. Però realment l'Standard RS-232 reconèix els nivells llògics de '0' com a +12v i '1' com -12v.
- D'aquesta manera, es necessita d'un integrat extern que ens convertieixi aquests nivells de tensió. Aquest integrat és l'anomenat MAX232 i ja està integrat a la nostra placa de desenvolupament.
- Tot seguit mostrem les configuracions generals i del mòdul per fer-ho funcionar correctament.

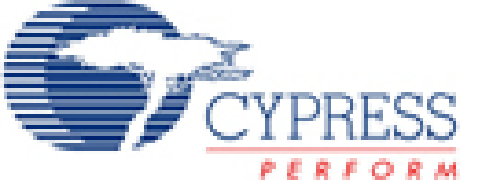

## segon pas: Parametrització UART

- La UART, estarà configurada a una velocitat de 19200bauds, amb 8 bits de dades, cap paritat i 1 bit de parada.
- Tots el valors excepte la velocitat, són valors per defecte.
- La velocitat de sincronisme de la UART es pendrà del divisor de freqüència 3 (VC3). Aquest VC3 pren la font de SysClk/1 (24MHz), i la dividim per 156. Com internament la UART divideix aquesta velocitat per 8, obtenim finalment una velocitat aproximada de 19200bps.

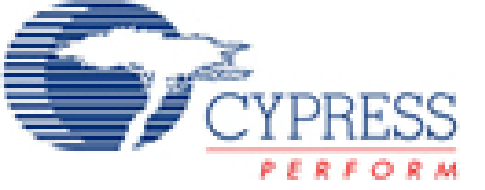

#### Més paràmetres de la UART

La configuració personalitzada del mòdul UART és la següent:

| JUART_1                |            |
|------------------------|------------|
| User Module Parameters |            |
| Clock                  | VC3        |
| RX Input               |            |
| TX Output              |            |
| TX Interrupt Mode      | TXRegEmpty |
| RxCmdBuffer            | Disable    |
| RxBufferSize           | 16 Bytes   |
| CommandTerminator      | 13         |
| Param_Delimiter        | 32         |
| IgnoreCharsBelow       | 32         |
| InvertRX Input         | Normal     |

La UART, s'ha de ubicar al floor plan digital i connectar:

- RX Input al Port\_0\_0
- TX Output al Port\_0\_7

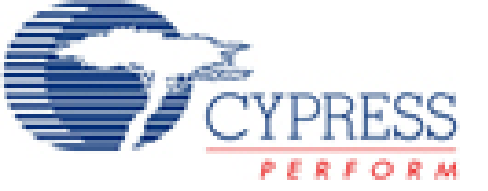

#### Tira de LEDS i polsador

#### Els LEDS de senyalització s'han de connectar a:

- LED1 pin 1.0
- LED2 pin 1.1
- LED3 pin 1.2
- LED4 pin 1.3

El polsador al pin 2.7.

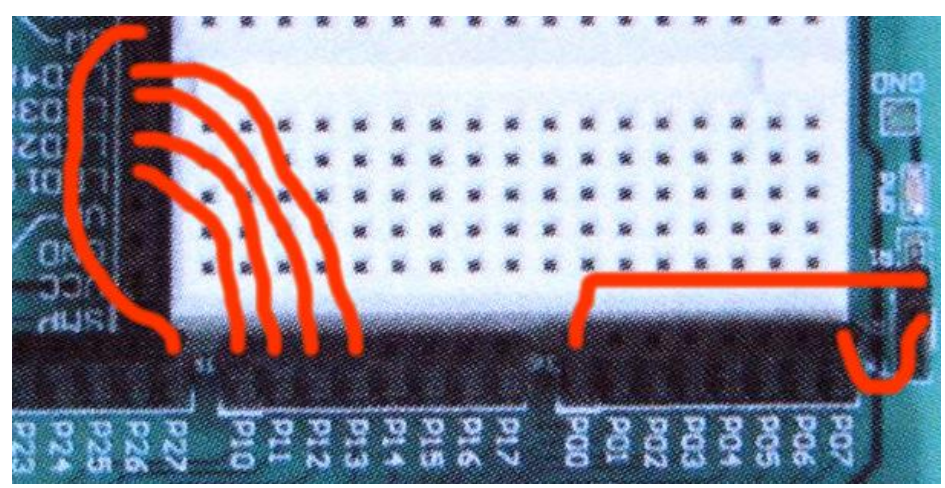

Recordeu de configurar les sortides a leds com a Strong, i l'entrada del polsador com a High Z.

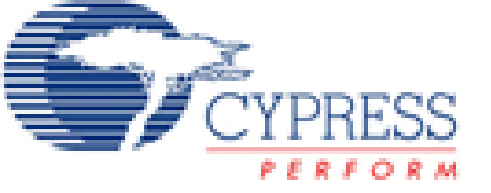

#### **Configuració de l'hiperterminal**

El Kit de desenvolupament i el PC s'interconnectaran a través d'un cable extensor del port sèrie. Tot seguit, s'haurà de fer servir l'aplicació hiperterminal per tal de comandar al PSoC a distància. Aquí teniu la configuració de l'hiperterminal.

| Configuración de puerto           |                                   |
|-----------------------------------|-----------------------------------|
| <u>B</u> its por segundo:         | 19200                             |
| Bits de <u>d</u> atos:            | 8                                 |
| <u>P</u> aridad:                  | Ninguno                           |
| Bit <u>s</u> de parada:           | 1                                 |
| Control de <u>f</u> lujo:         | Ninguno 💌                         |
| <u>R</u> estaurar predeterminados |                                   |
|                                   | Aceptar Cancelar Apli <u>c</u> ar |

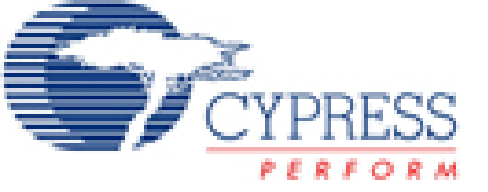

# **Rutines de la UART**

Les rutines que es poden fer servir son:

- void UART\_1\_PutCRLF(void)
- void UART\_1\_CPutString(const char \* azStr)
- void UART\_1\_PutString(char \* szStr)
- char UART\_1\_cGetChar(void)
- char UART\_1\_cReadChar(void)
- void UART\_1\_Start(BYTE bParity)

Per a més informació consultar l'ajuda del component UART i executar l'exemple de l'Api.

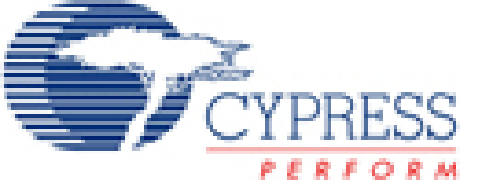

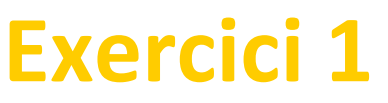

Fer que a la pantalla de l'hiperterminal surti un missatge de benvinguda dintre d'un quadre:

\* Benvingut al Sistema de control remot \* \* Introdueix el password per a continuar \*

- Tot seguit, s'introdueix el password format per un sol caràcter alfanumèric. Si no és correcte dóna un missatge d'error i anirà fent així fins a 3 intents. De no encertar-ne cap, farà esperar 5 segons i tornarà a repetit tot el procés.
- Si s'encerta, demanarà quin led de tots quatre vols canviar d'estat (engegat <- >parat). Tot seguit, canvia l'estat del LED i surt un missatge a pantalla indicant com estan tots el leds a l'estil:

```
Led1 ->Engegat
Led2 ->Parat
Led3->Engegat
Led4 ->Parat
```

El sistema es queda aquí parat esperant que l'usuari canvií de nou un led (amb el mateix missatge que abans) o a l'espera que es premi el polsador. Si és així, sortirà el missatge ALARMA i de nou sortirà el missatge de canvi d'estat dels leds.

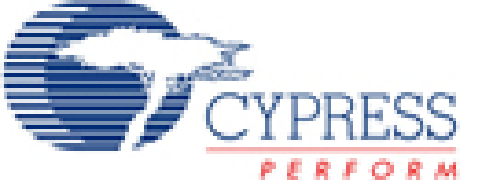

### **Ampliacions**

Ara seguir el guió de la pràctica per a fer alguna ampliació.